# MANUAL DE INSTALACIÓN

# ANT BACKOFFICE CR 2020

Administrator Net Traveler

Abril 2020

### Descripción general

ANT Backoffice es un programa que ayuda a llevar un control de la administración de su empresa de manera ordenada y semiautomática con el fin de tomar decisiones para el fin común de ella misma.

#### Descripción del proceso

Descarga de instaladores

Se accede a la siguiente liga desde cualquier explorador de internet (Chrome, EDGE, I E, otros) para descarga de los instaladores para ANT Backoffice:

https://www.btcamericastech.com/Ejecutable/ANT\_BOFCR.zip

| 6            | 🖅 🛅 Iniciar                            | x + ~                                                    |    | - |   | × |
|--------------|----------------------------------------|----------------------------------------------------------|----|---|---|---|
| $\leftarrow$ | $ ightarrow$ $ m \red{O}$ $ m \red{O}$ | thtps://www.btcamericastech.com/Ejecutable/ANT BOFCR.zip | ∱≡ | h | È |   |
|              |                                        |                                                          |    |   |   |   |

Se guarda el archivo en descargas de tu pc para la instalación de ANT Backoffice.

| ¿Qué quieres hacer con ANT BOFCR.zip (100 MB)?<br>De: brcamericastech.com | Abrir | Guardar | ~ | Cancelar | × |
|---------------------------------------------------------------------------|-------|---------|---|----------|---|
| Del bicamencastech.com                                                    |       |         |   |          |   |

Una vez descargado el archivo se descomprime.

| Nombre  |       |                                |   | Fecha de n | nodifi  |
|---------|-------|--------------------------------|---|------------|---------|
| 🚺 ANT E | BOECR |                                | - | 29/05/2020 | ) 11:51 |
|         |       | Abrir                          |   |            |         |
| •       |       | Open with WinRAR               |   |            |         |
|         |       | Extract files                  |   |            |         |
|         |       | Extract Here                   |   |            |         |
|         |       | Extract to ANT BOFCR\          |   |            |         |
|         |       | Analizar con Windows Defender  |   |            |         |
|         | Ŀ     | Compartir                      |   |            |         |
|         |       | Abrir con                      | > |            |         |
|         |       | Restaurar versiones anteriores |   |            |         |
|         |       | Enviar a                       | > |            |         |
|         |       | Cortar                         |   |            |         |
|         |       | Copiar                         |   |            |         |
|         |       | Crear acceso directo           |   |            |         |
|         |       | Eliminar                       |   |            |         |
|         |       | Cambiar nombre                 |   |            |         |
|         |       | Propiedades                    |   |            |         |

Ahora iniciamos la instalación con el ejecutable para ANT Backoffice.

| Nombre   | Fecha de modificación  | Тіро                | Tamaño     |
|----------|------------------------|---------------------|------------|
|          | 21/05/2020 04:18 p. m. | Carpeta de archivos |            |
| 🛎 ANTBOF | 20/08/2018 04:08 p. m. | Aplicación          | 102,137 KB |
|          |                        |                     |            |
|          |                        |                     |            |
|          |                        |                     |            |

Al ejecutar el programa damos seguimiento a las ventanas de instalación dando clic en cada una de ellas como se muestra a continuación:

Damos clic en siguiente (Next).

| ANT BackOffice - InstallShield Wizard |                                                           |  |  |  |  |
|---------------------------------------|-----------------------------------------------------------|--|--|--|--|
| <u>ی</u>                              | Welcome to the InstallShield Wizard for ANT<br>BackOffice |  |  |  |  |
|                                       | remove ANT BackOffice. To continue, dick Next.            |  |  |  |  |
|                                       | < Back Next > Cancel                                      |  |  |  |  |

Damos clic en acepto los términos del acuerdo de licencia (I accept the terms in the license agreement).

| ANT BackOffice - InstallShield Wizard                                                                                                    | ×         |  |  |  |  |  |
|----------------------------------------------------------------------------------------------------|-----------|--|--|--|--|--|
| License Agreement Please read the following license agreement carefully.                                                                                                    | >         |  |  |  |  |  |
| To add your own license text to this dialog, specify your license agreement file in the Dialog editor.                                                                                                    | _         |  |  |  |  |  |
| <ol> <li>Navigate to the User Interface view.</li> <li>Select the LicenseAgreement dialog.</li> <li>Choose to edit the dialog layout.</li> <li>Once in the Dialog editor, select the Memo ScrollableText control.</li> <li>Set EileName to the name of your license agreement PTE file</li> </ol> |           |  |  |  |  |  |
| After you build your release, your license text will be displayed in the License Agreement dialog                                                                                                    | <b>j.</b> |  |  |  |  |  |
| I accept the terms in the license agreement     Print                                                                                                    |           |  |  |  |  |  |
| ○ I do not accept the terms in the license agreement                                                                                                    |           |  |  |  |  |  |
| InstallShield                                                                                                    |           |  |  |  |  |  |
| < Back Next > Cancel                                                                                                    |           |  |  |  |  |  |

Ahora le damos clic en siguiente (Next).

| 🙀 ANT BackOffice - InstallShield Wizard                                                                                                    | ×            |  |  |  |  |  |  |
|----------------------------------------------------------------------------------------------------|--------------|--|--|--|--|--|--|
| License Agreement Please read the following license agreement carefully.                                                                                                    | 2            |  |  |  |  |  |  |
| To add your own license text to this dialog, specify your license agreement file in the editor.                                                                                                    | Dialog       |  |  |  |  |  |  |
| <ol> <li>Navigate to the User Interface view.</li> <li>Select the LicenseAgreement dialog.</li> <li>Choose to edit the dialog layout.</li> <li>Once in the Dialog editor, select the Memo ScrollableText control.</li> <li>Set FileName to the name of your license agreement RTF file.</li> </ol> |              |  |  |  |  |  |  |
| After you build your release, your license text will be displayed in the License Agreem                                                                                                    | nent dialog. |  |  |  |  |  |  |
| I accept the terms in the license agreement                                                                                                    | Print        |  |  |  |  |  |  |
| ○ I do not accept the terms in the license agreement                                                                                                    |              |  |  |  |  |  |  |
| InstallShield                                                                                                    |              |  |  |  |  |  |  |
| < Back Next >                                                                                                    | Cancel       |  |  |  |  |  |  |

Dejamos los campos como se llenan por defecto y damos clic en siguiente (Next).

| 🛃 ANT BackOffice - InstallShield Wizar | d      |        | ×      |
|----------------------------------------|--------|--------|--------|
| Customer Information                   |        |        | 4      |
| Please enter your information.         |        |        |        |
| User Name:                             |        |        |        |
| Usuario del pc                         |        |        |        |
| Organization:                          |        |        |        |
|                                        |        |        |        |
|                                        |        |        |        |
|                                        |        |        |        |
|                                        |        |        |        |
|                                        |        |        |        |
|                                        |        |        |        |
|                                        |        |        |        |
| InstallShield                          |        |        |        |
|                                        | < Back | Next > | Cancel |

Damos clic en instalar (Install)

| 🕼 ANT BackOffice - InstallShield Wizard                                                                         | $\times$ |
|----------------------------------------------------------------------------------------------------|----------|
| Ready to Install the Program                                                                                    |          |
| The wizard is ready to begin installation.                                                                      |          |
| If you want to review or change any of your installation settings, click Back. Click Cancel to exit the wizard. |          |
| Current Settings:                                                                                               |          |
| Setup Type:                                                                                                    |          |
| Typical                                                                                                    |          |
| Destination Folder:                                                                                             |          |
| C:\Program Files (x86)\BTC Technology Company\ANT BackOffice\                                                   |          |
| User Information:                                                                                               |          |
| Name: Usuario del pc                                                                                            |          |
| Company:                                                                                                    |          |
|                                                                                                    |          |
| InstallShield                                                                                                   |          |
| < Back Sinstall Cancel                                                                                          |          |

Dependiendo de la configuración del sistema operativo se muestra la ventana de Control de cuentas de usuario.

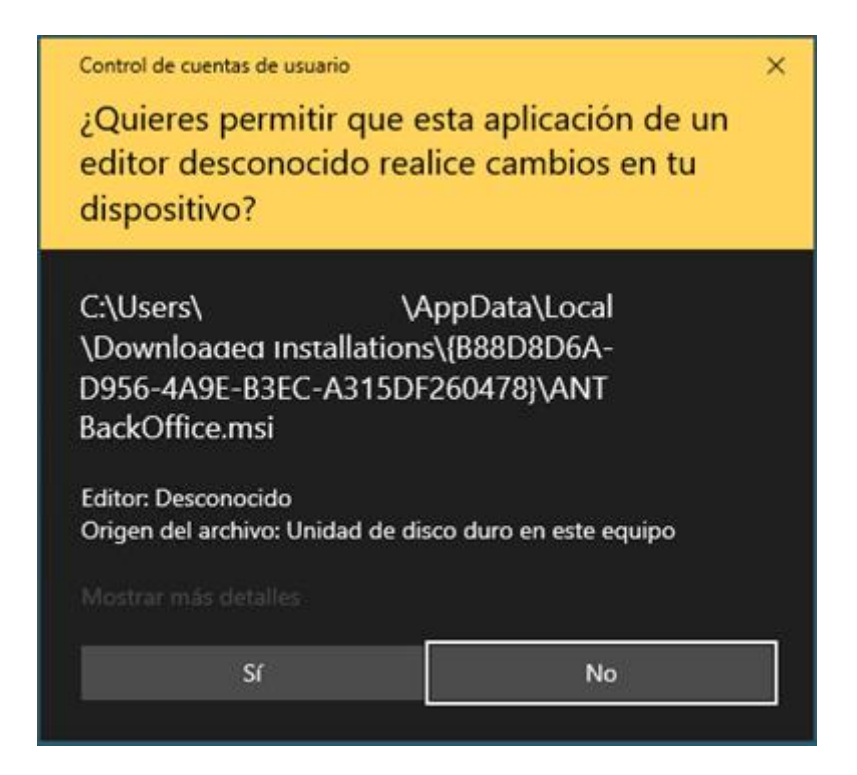

## Damos clic en Si (Yes)

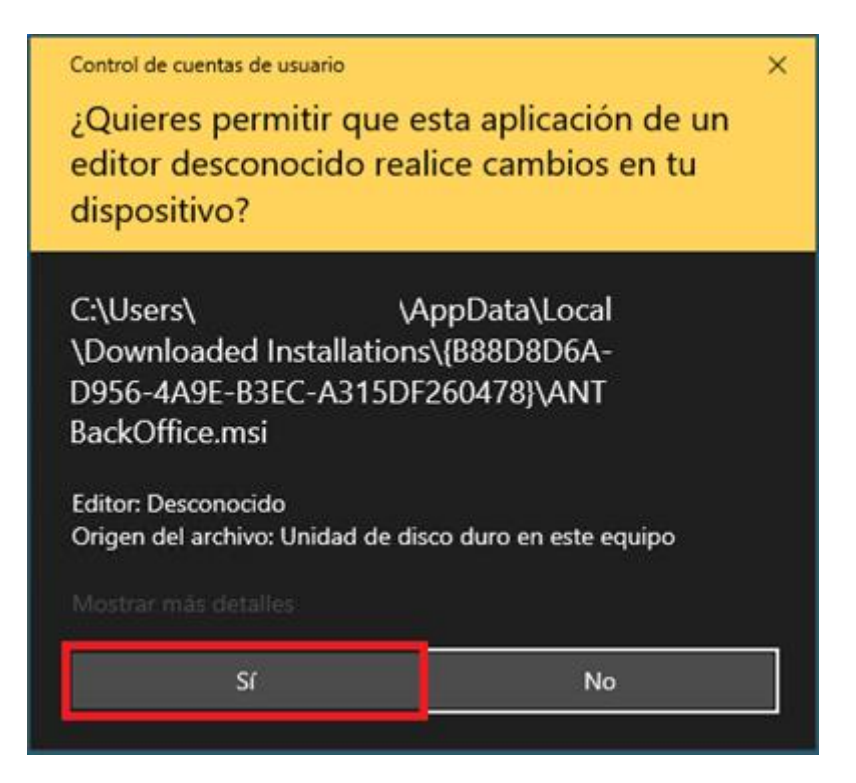

Se quita la selección de iniciar programa.

| MANT BackOffice - InstallShield Wizard |                                                                                                    |  |  |  |
|----------------------------------------|----------------------------------------------------------------------------------------------------|--|--|--|
|                                        | InstallShield Wizard Completed The InstallShield Wizard has successfully installed ANT BackOffice. Click Finish to exit the wizard.  Launch the program |  |  |  |
|                                        | < Back Finish Cancel                                                                                                    |  |  |  |

Y para terminar la instalación damos clic en el botón finalizar (Finish).

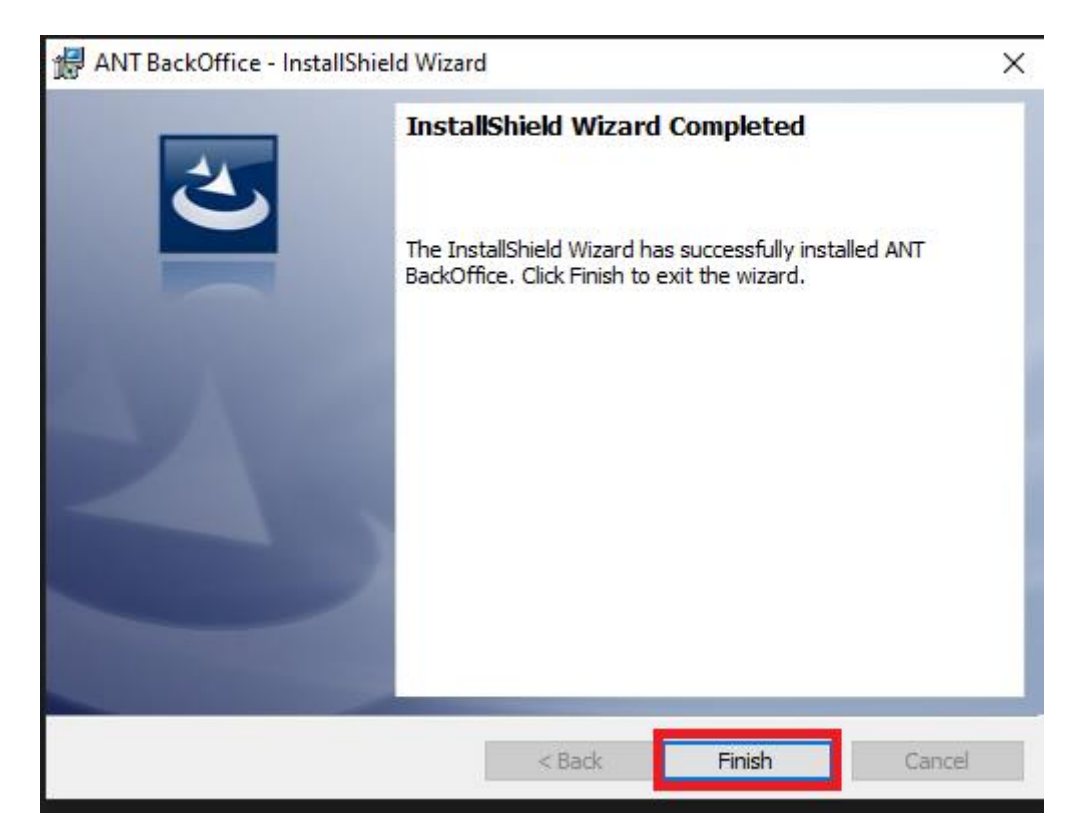

Posterior a la instalación entramos a la carpeta INSTALADOR de los archivos descargados.

| Nombre   | Fecha de modificación  | Тіро                | Tamaño     |
|----------|------------------------|---------------------|------------|
|          | 21/05/2020 04:18 p. m. | Carpeta de archivos |            |
| C ANTBOF | 20/08/2018 04:08 p. m. | Aplicación          | 102,137 KB |
|          |                        |                     |            |
|          |                        |                     |            |
|          |                        |                     |            |

Se ejecuta el archivo setup.

| Nombre           | ~ | Fecha de modificación  | Тіро             | Tamaño   |
|------------------|---|------------------------|------------------|----------|
| 🚱 setup          |   | 01/06/2018 02:58 p. m. | Aplicación       | 531 KB   |
| 记 SetupLaunchBOF |   | 01/06/2018 02:58 p.m.  | Paquete de Windo | 1,400 KB |
|                  |   |                        |                  |          |

Al ejecutar el programa damos seguimiento a las ventanas como se muestra a continuacion:

Damos clic en siguiente.

| 🛃 LaunchBOF                                                                                                    |                                                                        | -                                                                | -                           |                                    | ×          |
|----------------------------------------------------------------------------------------------------|------------------------------------------------------------------------|------------------------------------------------------------------|-----------------------------|------------------------------------|------------|
| Éste es el Asistente par<br>LaunchBOF                                                                                                    | a instalació                                                           | n de                                                             |                             | [                                  |            |
| El instalador le guiará a través de los pas                                                                                                    | os necesarios para                                                     | instalar LaunchBOF                                               | <sup>F</sup> en el          | equipo.                            |            |
| Advertencia: este programa está protegid<br>internacionales. La reproducción o distrib<br>mismo, está penada por la ley con severa<br>acciones judiciales que correspondan. | lo por las leyes de d<br>ución ilícitas de est<br>ss sanciones civiles | erechos de autor y<br>e programa, o de ci<br>y penales, y será o | otros<br>ualquie<br>bjeto d | tratados<br>er parte o<br>de todas | del<br>las |
|                                                                                                    | Cancelar                                                               | < Atrás                                                          |                             | Siguient                           | e >        |

Seleccionamos solo para este usuario como lo da el programa por defecto.

| 记 LaunchBOF                                                                                           | _        |             | $\times$ |
|----------------------------------------------------------------------------------------------------|----------|-------------|----------|
| Seleccionar carpeta de instalación                                                                    |          |             |          |
| El instalador instalará LaunchBOF en la siguiente carpeta.                                            |          |             |          |
| Para instalarlo en esta carpeta haga clic en "Siguiente". Para instalarlo en u<br>clic en "Examinar". | ina carp | oeta distin | nta haga |
| <u>C</u> arpeta:                                                                                      |          |             |          |
| C:\Program Files (x86)\BTC Technology Company\LaunchBOF\                                              |          | Examinar    | r        |
|                                                                                                    | Esp      | acio en d   | isco     |
| Instalar LaunchBOF sólo para este usuario o para todos los usuarios de e                              | ste equ  | iipo:       |          |
| O Para todos los usuarios                                                                             |          |             |          |
| Sólo para este usuario                                                                                |          |             |          |
| Cancelar < Atrás                                                                                      |          | Siguie      | nte >    |

Damos clic en siguiente.

| 🕼 LaunchBOF                                                                                            | _      |          | ×           |
|----------------------------------------------------------------------------------------------------|--------|----------|-------------|
| Seleccionar carpeta de instalación                                                                     |        |          |             |
| El instalador instalará LaunchBOF en la siguiente carpeta.                                             |        |          |             |
| Para instalarlo en esta carpeta haga clic en "Siguiente". Para instalarlo en ur<br>clic en "Examinar". | na car | peta di  | stinta haga |
| <u>C</u> arpeta:                                                                                       |        |          |             |
| C:\Program Files (x86)\BTC Technology Company\LaunchBOF\                                               |        | Examir   | nar         |
|                                                                                                    | Esp    | bacio er | n disco     |
| Instalar LaunchBOF sólo para este usuario o para todos los usuarios de es                              | te eq  | uipo:    |             |
|                                                                                                    |        |          |             |
| Solo para este usuano                                                                                  |        |          |             |
| Cancelar < Atrás                                                                                       |        | Sig      | uiente >    |

Damos clic en siguiente para confirmar instalación.

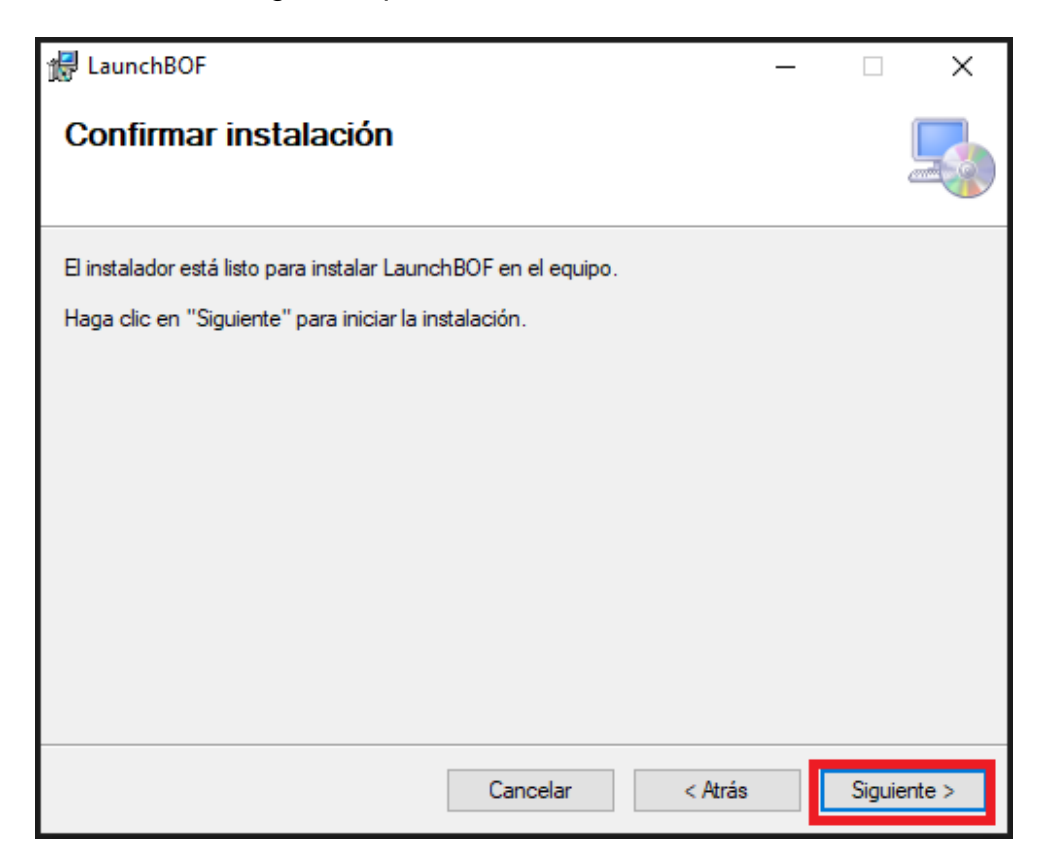

Dependiendo de la configuración del sistema operativo se muestra la ventana de Control de cuentas de usuario.

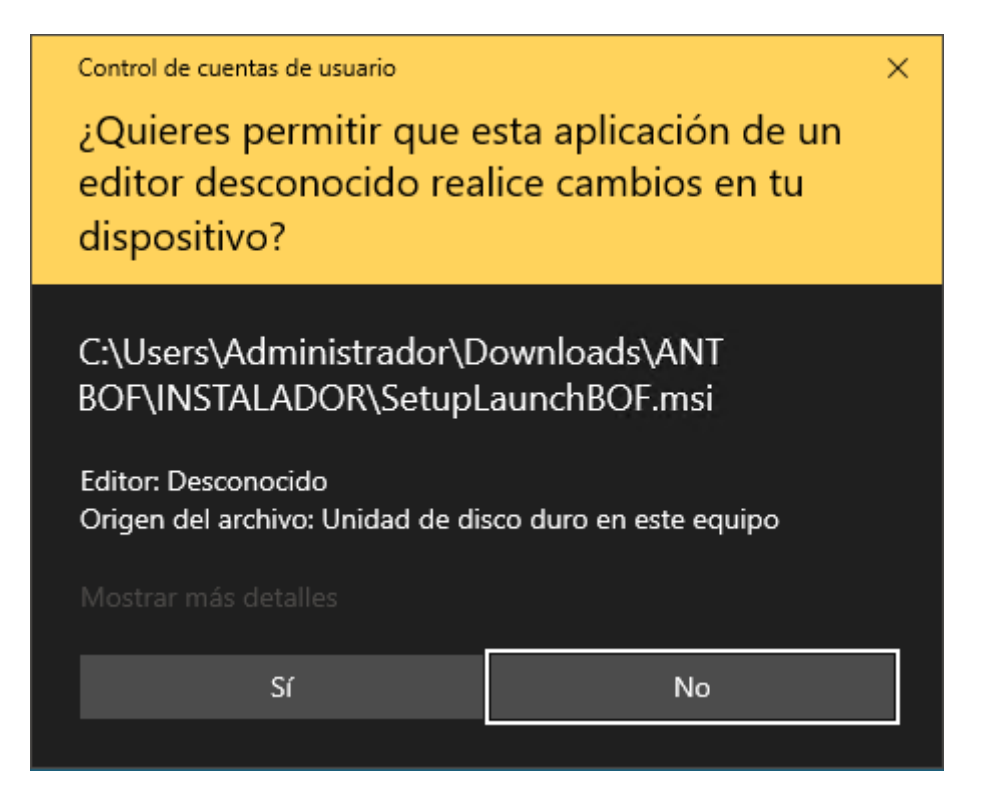

Damos clic en Si (Yes)

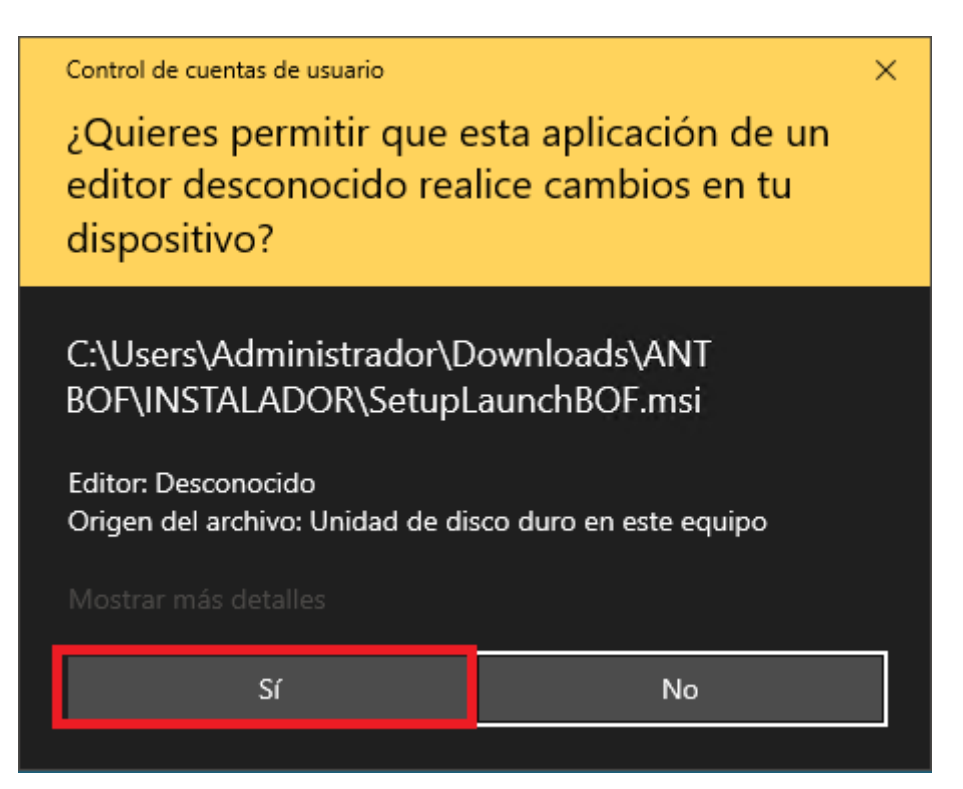

Y para finalizar la instalación del programa damos clic en cerrar.

| 🛃 LaunchBOF                          |                        | -                  | -    |        | ×     |
|--------------------------------------|------------------------|--------------------|------|--------|-------|
| Instalación completada               |                        |                    |      |        |       |
| LaunchBOF se ha instalado correctame | nte.                   |                    |      |        |       |
| Haga clic en "Cerrar" para salir.    |                        |                    |      |        |       |
|                                      |                        |                    |      |        |       |
|                                      |                        |                    |      |        |       |
|                                      |                        |                    |      |        |       |
|                                      |                        |                    |      |        |       |
|                                      |                        |                    |      |        |       |
| Utilice Windows Update para comproba | r cualquier actualizad | ción importante de | .NET | Framew | vork. |
|                                      |                        |                    |      |        |       |
|                                      | Cancelar               | < Atrás            |      | Cen    | rar   |

Se accede a la siguiente liga desde cualquier explorador de internet (Chrome, EDGE, I E, otros) para descargar la actualización de ANT Backoffice: <u>https://www.btcamericastech.com/Ejecutable/Costa rica/ANTBackOffice.zip</u>

| 6            | ÷ | 🔤 Inic | iar | ×                                                                                                    | +     | V                                                         |     | -  |   | × |
|--------------|---|--------|-----|----------------------------------------------------------------------------------------------------|-------|-----------------------------------------------------------|-----|----|---|---|
| $\leftarrow$ | ÷ | ) O    | ŵ   | https://www.initialized.com/initialized.com/initialize | vw.bt | camericastech.com/Ejecutable/Costa rica/ANTBackOffice.zip | r∕≡ | l. | Ē |   |
|              |   |        |     |                                                                                                    |       |                                                           |     |    |   | ^ |
|              |   |        |     |                                                                                                    |       |                                                           |     |    |   |   |
|              |   |        |     |                                                                                                    |       |                                                           |     |    |   |   |

Se guarda el archivo en descargas de tu pc para copiar los archivos.

| ¿Qué quieres hacer con ANTBackOffice.zip (122 MB)? | Abrir | Guardar | ~ | Cancelar | × |
|----------------------------------------------------|-------|---------|---|----------|---|
| De: btcamericastech.com                            |       |         |   |          |   |

Una vez descargado el archivo se descomprime.

| Nombre  |    | ^                                                                                                    |  |
|---------|----|----------------------------------------------------------------------------------------------------|--|
| ANTBack | 10 | Abrir<br>Open with WinRAR<br>Extract files                                                                              |  |
|         | 1  | Extract Here Extract to ANTBackOffice\ Analizar con Windows Defender Compartir Abrir con Restaurar versiones anteriores |  |
|         |    | Enviar a > Cortar Copiar Crear acceso directo Eliminar Cambiar nombre Propiedades                                       |  |

Se copian los archivos.

| Nombre                          | Fecha de modificación  | Тіро                | Tamaño    |
|---------------------------------|------------------------|---------------------|-----------|
| BusinessObjects Enterprise 12.0 | 29/05/2020 12:23 p. m. | Carpeta de archivos |           |
| 📊 Offline                       | 29/05/2020 12:23 p. m. | Carpeta de archivos |           |
| Reportes                        | 29/05/2020 12:26 p. m. | Carpeta de archivos |           |
|                                 | 29/05/2020 12:24 p. m. | Carpeta de archivos |           |
| AcreditamientolEPS10.xslt       | 22/08/2017 11:58 a.m.  | Archivo XSLT        | 1 KB      |
| aerolineas.xslt                 | 03/07/2017 09:09 a.m.  | Archivo XSLT        | 2 KB      |
| 🕞 ANTBackOffice                 | 15/04/2020 02:18 p. m. | Aplicación          | 90,225 KB |
| ANTBackOffice.exe.config        | 08/04/2018 09:54 p.m.  | Archivo CONFIG      | 2 KB      |
| ANTBackOffice.pdb               | 23/12/2019 09:56 a.m.  | Archivo PDB         | 13,576 KB |

Y se reemplazan en el siguiente directorio:

C:\Program Files (x86)\BTC Technology Company\ANT BackOffice

| ← → ▾ ↑ 📑 > Este equipo > Disco lo | ocal (C:) > Archivos de pro | ograma (x86) → BTC Te | chnology Com | pany > ANT BackOffice · |
|------------------------------------|-----------------------------|-----------------------|--------------|-------------------------|
| Nombre                             | Fecha de modificación       | Тіро                  | Tamaño       |                         |
| BusinessObjects Enterprise 12.0    | 29/05/2020 12:23 p. m.      | Carpeta de archivos   |              |                         |
| Offline                            | 29/05/2020 12:23 p. m.      | Carpeta de archivos   |              |                         |
| Reportes                           | 29/05/2020 12:26 p. m.      | Carpeta de archivos   |              |                         |
| UPDATE                             | 29/05/2020 12:24 p. m.      | Carpeta de archivos   |              |                         |
| AcreditamientolEPS10.xslt          | 22/08/2017 11:58 a.m.       | Archivo XSLT          | 1 KB         |                         |

### Listo, se ha realizado la instalación correctamente.!!

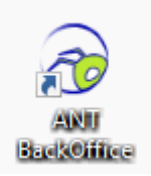

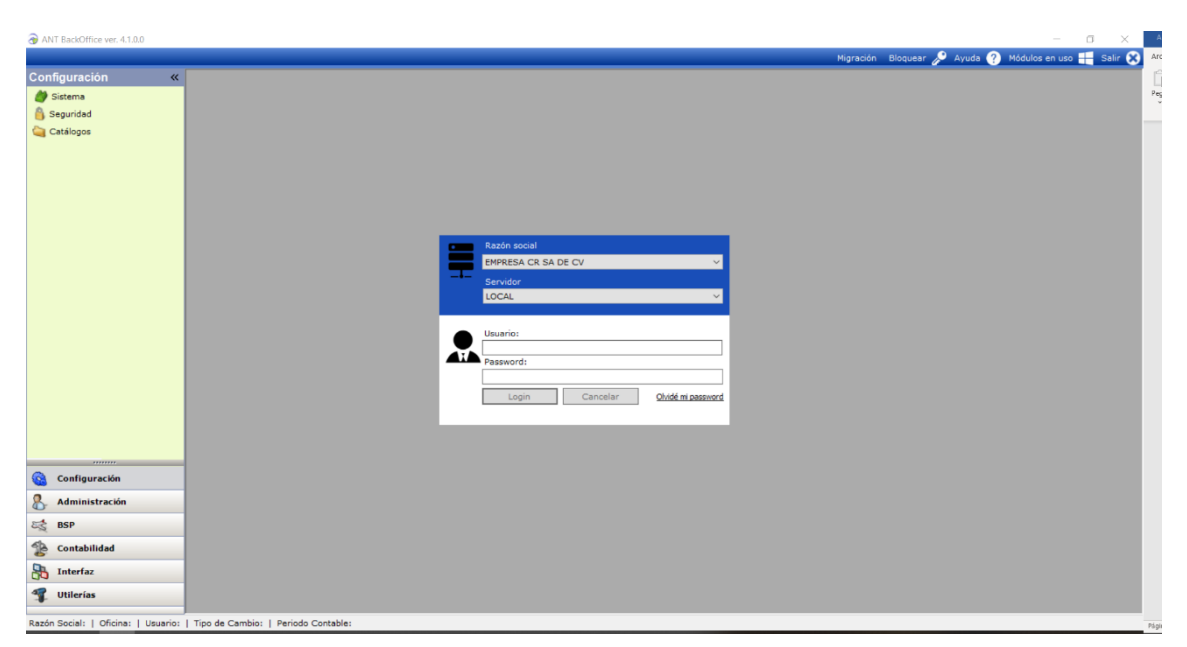